## ISE 3.2およびWindowsの有線Dot1xの問題のト ラブルシューティング

| 内容                 |  |  |
|--------------------|--|--|
| <u>はじめに</u>        |  |  |
| <u>前提条件</u>        |  |  |
| <u>要件</u>          |  |  |
| <u>使用するコンポーネント</u> |  |  |
| <u>設定</u>          |  |  |
| <u>ネットワーク図</u>     |  |  |

#### はじめに

このドキュメントでは、Identity Services Engine(ISE)3.2およびWindowsネイティブサプリカント 用の基本的な802.1X PEAP認証を設定する方法について説明します。

#### 前提条件

要件

次の項目に関する知識があることが推奨されます。

- Protected Extensible Authentication Protocol ( PEAP )
- PEAP 802.1x

使用するコンポーネント

このドキュメントの情報は、次のソフトウェアとハードウェアのバージョンに基づいています。

- Cisco Identity Services Engine(ISE)バージョン
- ・ Cisco C1117 Cisco IOS® XEソフトウェア、バージョン17.12.02
- Windows 10を使用するラップトップ

このドキュメントの情報は、特定のラボ環境にあるデバイスに基づいて作成されました。このド キュメントで使用するすべてのデバイスは、クリアな(デフォルト)設定で作業を開始していま す。本稼働中のネットワークでは、各コマンドによって起こる可能性がある影響を十分確認して ください。

#### 設定

ネットワーク図

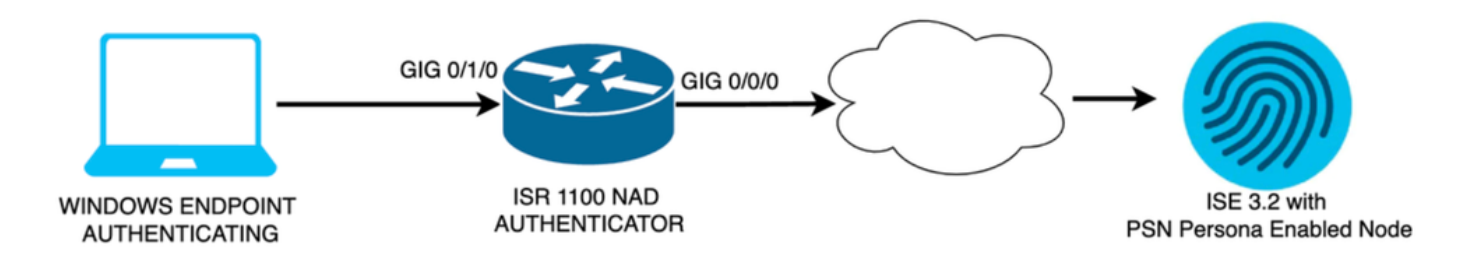

ネットワーク図

コンフィギュレーション

設定するには、次の手順を実行します。

ステップ1: ISR 1100ルータを設定します。

ステップ 2: Identity Service Engine 3.2を設定します。

ステップ3:Windowsネイティブサプリカントを設定します。

ステップ1: ISR 1100ルータの設定

このセクションでは、dot1xを機能させるために少なくともNADが必要な基本設定について説明します。

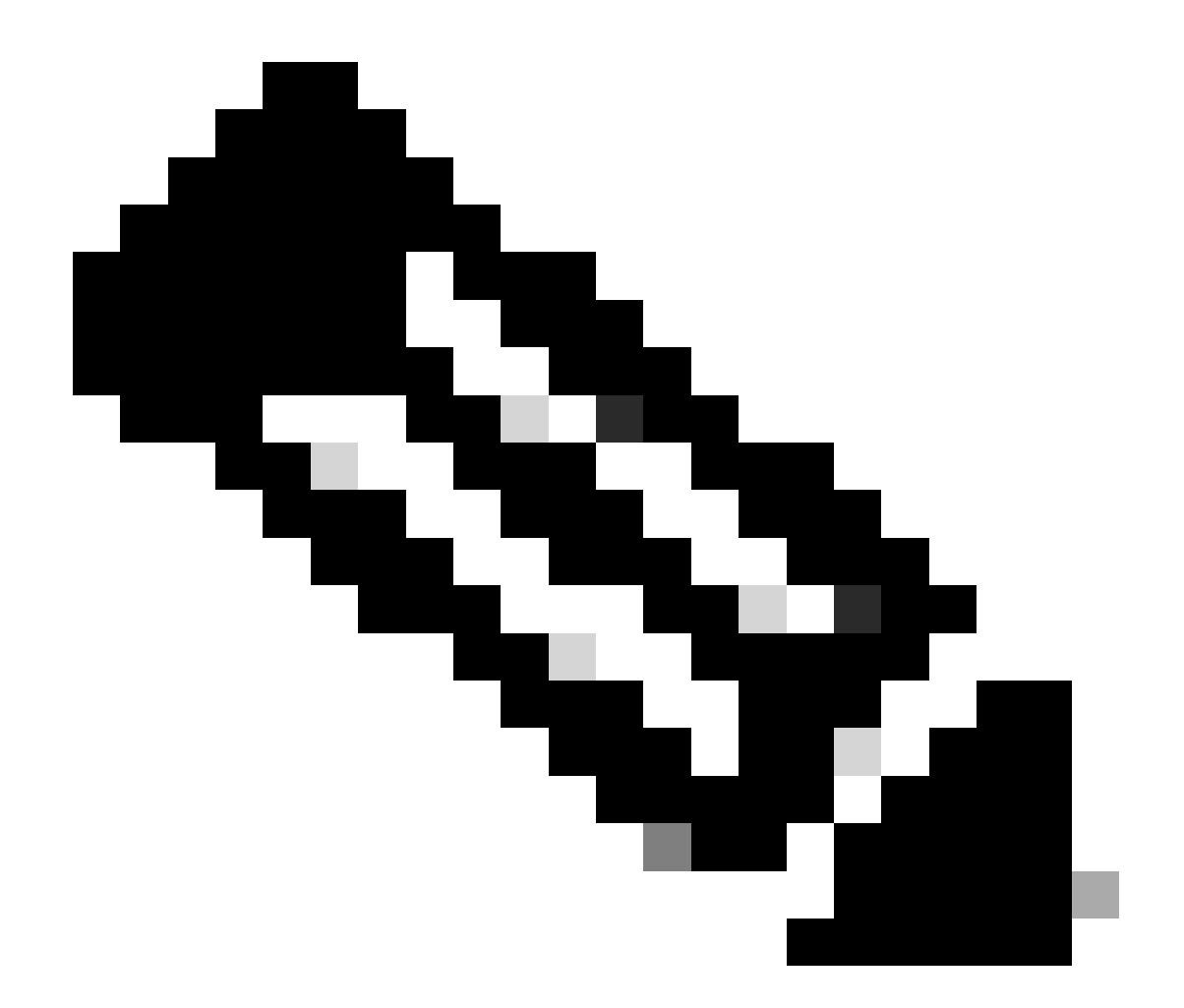

注:マルチノードISE導入の場合、PSNペルソナが有効になっているノードのIPを設定し ます。これは、Administration > System > DeploymentタブでISEに移動することで有効に できます。

```
aaa new-model
aaa session-id common
!
aaa authentication dot1x default group ISE-CLUSTER
aaa authorization network default group ISE-CLUSTER
aaa accounting system default start-stop group ISE-CLUSTER
aaa accounting dot1x default start-stop group ISE-CLUSTER
1
aaa server radius dynamic-author
client A.B.C.D server-key <Your shared secret>
l
ļ
radius server ISE-PSN-1
address ipv4 A.B.C.D auth-port 1645 acct-port 1646
 timeout 15
key <Your shared secret>
```

```
!
!
aaa group server radius ISE-CLUSTER
server name ISE-PSN-1
!
interface GigabitEthernet0/1/0
description "Endpoint that supports dot1x"
switchport access vlan 15
switchport mode access
authentication host-mode multi-auth
authentication order dot1x mab
authentication priority dot1x mab
authentication port-control auto
dot1x pae authenticator
spanning-tree portfast
```

ステップ 2: Identity Service Engine 3.2を設定します。

2. a.認証に使用するネットワークデバイスを設定し、追加します。

Add the Network Device to ISE Network Devicesセクション

Addボタンをクリックして起動します。

| Net    | work  | Devices   |           |            |                |            |
|--------|-------|-----------|-----------|------------|----------------|------------|
|        |       |           |           |            |                | Selected 0 |
| 🖉 Edit | + Add | Duplicate | لل Import | 🏦 Export 🗸 | 🔒 Generate PAC | 💼 Delete 🗸 |
|        | Name  | ∧ IP/Mask | Profile N | ame        | Location       | Туре       |

ISEネットワークデバイス

値を入力し、作成するNADに名前を割り当て、ネットワークデバイスがISEへの接続に使用する IPを追加します。

| <b>≡ Cisco</b> ISE                                            | Admi                                                           | 🔺 Evaluation Mode 29 Days Q 🕜 | ,a ¢                       |             |  |
|---------------------------------------------------------------|----------------------------------------------------------------|-------------------------------|----------------------------|-------------|--|
| Network Devices                                               | Network Device Groups                                          | Network Device Profiles       | External RADIUS Servers    | More $\vee$ |  |
| Network Devices<br>Default Device<br>Device Security Settings | Network Devices List<br>Network Devic<br>Name<br>Description   | > ISR1100<br>es<br>ISR1100    |                            |             |  |
|                                                               | IP Address<br>Device Profile<br>Model Name<br>Software Version | * IP : A.B.C.D Cisco          | / <u>32</u> ∅<br>①<br><br> |             |  |

ネットワークデバイス作成ページ

同じページで、スクロールダウンしてRadius Authentication Settingsを探します。次の図に示すように、

NAD設定で使用した共有秘密を追加します。

| 🔽 🗸 Radius   | Authentication Set           | ttings |                |  |  |  |  |  |
|--------------|------------------------------|--------|----------------|--|--|--|--|--|
| RADIUS UD    | RADIUS UDP Settings          |        |                |  |  |  |  |  |
| Protocol     | RADIUS                       |        |                |  |  |  |  |  |
| Shared Secre | et                           |        | Show           |  |  |  |  |  |
| 🗌 Use Seco   | Use Second Shared Secret (i) |        |                |  |  |  |  |  |
|              | Second Shared<br>Secret      | Show   |                |  |  |  |  |  |
| CoA Port     | 1700                         |        | Set To Default |  |  |  |  |  |

*RADIUS*の設定

変更を保存します。

2. b.エンドポイントの認証に使用されるIDを設定します。

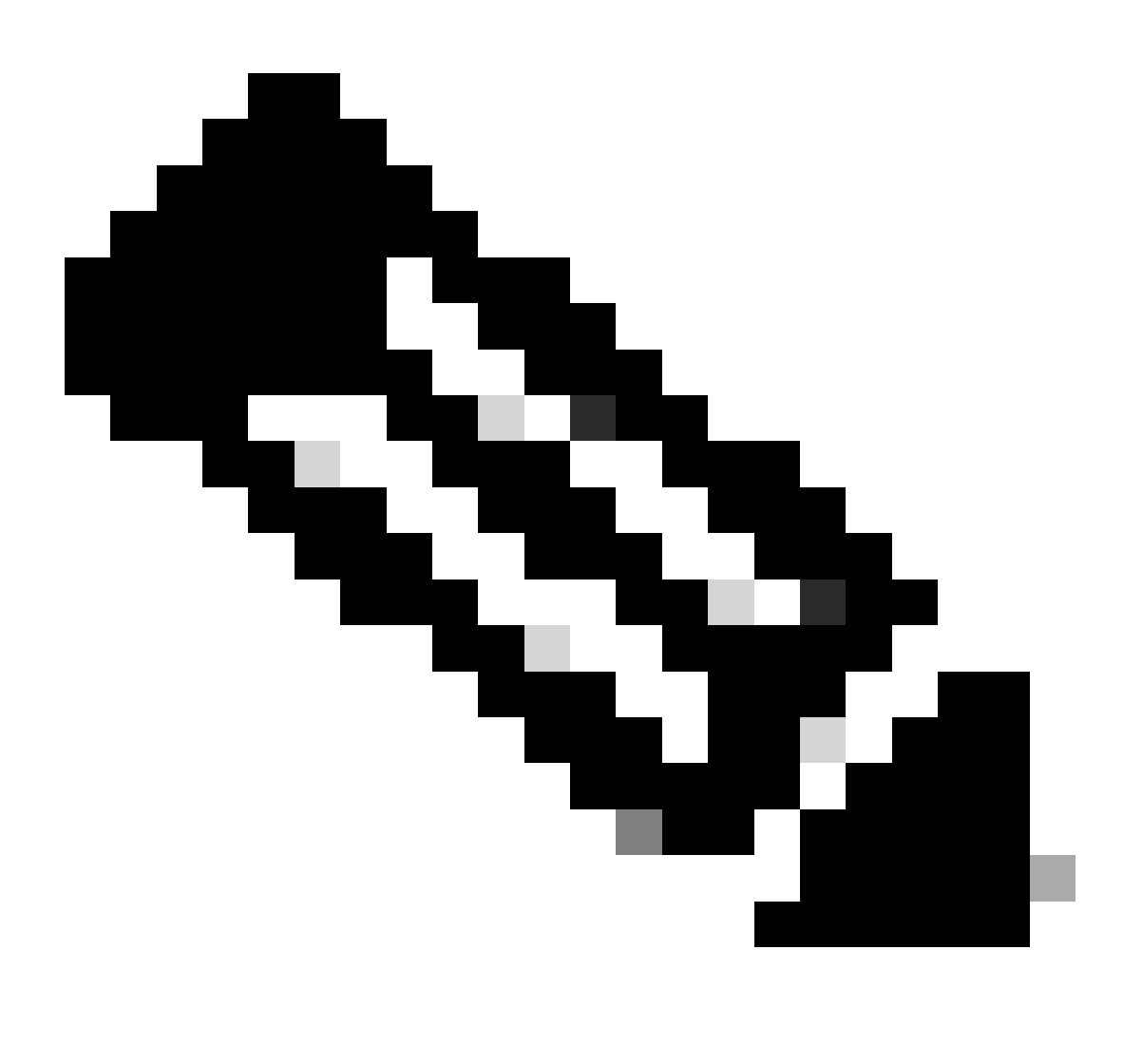

注:この設定ガイドを保持するために、単純なISEローカル認証が使用されます。

Administration > Identity Management > Groupsタブに移動します。グループとIDを作成します。 このデモンストレーション用に作成したグループはiseUsersです。

| ≡   | Cisco ISI      |                     | Administr      | ation · Identity Management   |          | A Evaluation Mode 29 Day | • Q | 0 | Q | ٩ |
|-----|----------------|---------------------|----------------|-------------------------------|----------|--------------------------|-----|---|---|---|
| lde | ntities Gro    | oups External Id    | entity Sources | Identity Source Sequences     | Settings |                          |     |   |   |   |
|     | dentity Groups |                     |                | ups > New User Identity Group |          |                          |     |   |   |   |
|     | EQ             |                     | Identity Grou  | up                            |          |                          |     |   |   |   |
|     | < 🖺            | int Identity Groups | * Name         | iseUsers                      |          |                          |     |   |   |   |
|     | > 🗀 User I     | dentity Groups      | Description    |                               |          |                          |     |   |   |   |
|     |                |                     |                |                               | Submit   | Cancel                   |     |   |   |   |

IDグループの作成ページ

Submitボタンをクリックします。

次に、Administration > Identity Management > Identity タブに移動します。

[Add] をクリックします。

| <b>≡ Cisco</b> ISE                      | Administration · Identity Management                     | 🛕 Evaluation Mode 29 Days Q 🔗 🕫 🕸                   |  |  |  |  |
|-----------------------------------------|----------------------------------------------------------|-----------------------------------------------------|--|--|--|--|
| Identities Groups Ex                    | ternal Identity Sources Identity Source Sequences Settin | ngs                                                 |  |  |  |  |
| Users<br>Latest Manual Network Scan Res | Network Access Users                                     |                                                     |  |  |  |  |
|                                         |                                                          | Selected 0 Total 0 🏾 🧭 🚳                            |  |  |  |  |
|                                         | 🖉 Edit 🕂 Add 🛞 Change Status 🗸 🕁 Import 🏠 Export         | t 🗸 🍵 Delete 🗸 🚽 🗸 All 🗸 🍸                          |  |  |  |  |
|                                         | Status Username A Description First Nam                  | ne Last Name Email Address User Identity Groups Adr |  |  |  |  |
|                                         | No data available                                        |                                                     |  |  |  |  |
|                                         |                                                          |                                                     |  |  |  |  |
|                                         |                                                          |                                                     |  |  |  |  |

ユーザー作成ページ

必須フィールドの一部として、ユーザの名前で始まります。この例では、ユーザ名iseiscoolを使 用しています。

| Network Access Users List > | > New Network Access User |   |  |
|-----------------------------|---------------------------|---|--|
| ✓ Network Access            | User                      |   |  |
| * Username                  | iseiscool                 |   |  |
| Status                      | Z Enabled 🗸               |   |  |
| Account Name Alias          |                           |   |  |
| Email                       |                           | - |  |

ユーザ名に割り当てられた名前

次に、作成したユーザ名にパスワードを割り当てます。 このデモンストレーションでは、 VainillaISE97を使用します。

| Passwords                             |                       |                   |                   |
|---------------------------------------|-----------------------|-------------------|-------------------|
| Password Type:                        | Internal Users        |                   |                   |
| Password Lifetime                     |                       |                   |                   |
| • With Expiration<br>Password will ex | i)<br>pire in 60 days |                   |                   |
| O Never Expires                       |                       |                   |                   |
|                                       | Password              | Re-Enter Password |                   |
| * Login Password                      |                       |                   | Generate Password |
|                                       |                       |                   |                   |

パスワードの作成

#### ユーザをiseUsersグループに割り当てます。

| ∨ Use | er Groups |   |   |
|-------|-----------|---|---|
|       | iseUsers  | ~ | 1 |

2. c.ポリシーセットの設定

ISEメニュー>ポリシー>ポリシーセットに移動します。

デフォルトのポリシーセットを使用できます。ただし、この例ではポリシーセットが作成され、 名前はWiredになっています。 ポリシーセットの分類と区別は、トラブルシューティングに役立 ちます。

追加アイコンまたはプラスアイコンが表示されていない場合は、任意のポリシーセットの歯車ア イコンをクリックできます。歯車アイコンを選択し、[上に新しい行を挿入]を選択します。

| 0 | Default | Default policy set | Default Network Access | 0+        |       | ŝ     | > |
|---|---------|--------------------|------------------------|-----------|-------|-------|---|
|   |         |                    |                        | Insert no | w row | above |   |

この例で設定される条件は有線8021xで、これはISEの新規導入で事前に設定された条件です。これをドラッグして、Useをクリックします。

| Conditions Studio                          |                 |           |
|--------------------------------------------|-----------------|-----------|
| Library                                    | Editor          |           |
| Search by Name                             |                 | $\otimes$ |
| ♀₽□≠₽₽₽₽₽₽₽₽₽₽₽₽₽₽₽₽₽₽₽₽₽₽₽₽₽₽₽₽₽₽₽₽₽₽₽    | Set to 'Is not' |           |
| ∷ 🗄 5G 🕕 🕕                                 | NEW AND OR      |           |
| Catalyst_Switch_Local_Web_A  Uthentication |                 |           |
| : E Switch_Local_Web_Authentica            |                 |           |
| # E Switch_Web_Authentication              |                 |           |
| :: E Wired_802.1X                          |                 |           |
| : E Wired_MAB                              |                 |           |
| : 🗐 Wireless 802.1X                        |                 |           |
|                                            | Close           |           |

条件スタジオ

最後に、Default Network Access preconfigured allowed protocols serviceを選択します。

ポリシーの作成

| ≡ Cisco ISE              | Policy · Poli      | cy Sets      | A Evaluation I                  | Mode 29 Days | Q 0       | 90 Ø   |
|--------------------------|--------------------|--------------|---------------------------------|--------------|-----------|--------|
| Policy Sets              |                    |              | Reset Reset Policy              | vset Hitcour | its       | Save   |
| + Status Policy Set Name | Description        | Conditions   | Allowed Protocols / Server Sequ | ence Hit:    | s Actions | s View |
| Q Search                 |                    |              |                                 |              |           |        |
| 🥪 Wired                  |                    | Wired_802.1X | Default Network Access 🛛 🗙      | <u>~</u> +   | ŝ         | >      |
| 🥥 Default                | Default policy set |              | Default Network Access          |              | ŝ         | >      |
|                          |                    |              |                                 |              |           |        |
|                          |                    |              |                                 | Rese         | et        | Save   |

ポリシーセットビュー

[Save] をクリックします。

2. d.認証および認可ポリシーの設定

作成したポリシーセットの右側にある矢印をクリックします。

|  | 0 | Wired | = | Wired_802.1X | Default Network Access |  |  |  | ŝ | > |
|--|---|-------|---|--------------|------------------------|--|--|--|---|---|
|--|---|-------|---|--------------|------------------------|--|--|--|---|---|

有線ポリシーセット

認証ポリシーの展開

+アイコンをクリックします。

| $\sim$ Authen | ntication | Policy (1) |            |   |                    |      |         |
|---------------|-----------|------------|------------|---|--------------------|------|---------|
| ⊕ s           | Status    | Rule Name  | Conditions |   | Use                | Hits | Actions |
| (Q )          |           |            |            |   |                    |      |         |
|               |           |            |            | + |                    |      |         |
|               |           |            |            |   | All_User_ID_Stores |      |         |
|               | 0         | Default    |            |   | > Options          |      | ŝ       |
|               |           |            |            |   |                    |      |         |

認証ポリシーの追加

認証ポリシーに名前を割り当てます。この例では、内部認証が使用されています。

この新しい認証ポリシーの条件列で+アイコンをクリックします。

Wired Dot1x ISEに付属の事前設定された条件を使用できます。

最後に、Use列で、ドロップダウンリストからInternal Usersを選択します。

| imes Authentication Policy (1) |              |                    |              |
|--------------------------------|--------------|--------------------|--------------|
| + Status Rule Name             | Conditions   | Use                | Hits Actions |
| Q Search                       |              |                    |              |
|                                |              | Internal Users 🛛 🗠 |              |
|                                |              | ─ Options          |              |
|                                |              | If Auth fail       |              |
| Internal Authentication        | Wired_802.1X | If User not found  | ŝ            |
|                                |              | REJECT /           |              |
|                                |              | If Process fail    |              |
|                                |              | DROP 0             |              |

認証ポリシー

#### 認可ポリシー

Authorization Policyセクションは、ページの下部にあります。 これを展開して、+アイコンをク リックします。

| ≡      | Cis   | sco ISI    |                            | Policy · I | Policy | Sets    |  | A Evaluation Mode 29 Days | a  | 0    | 6      | ٥ |
|--------|-------|------------|----------------------------|------------|--------|---------|--|---------------------------|----|------|--------|---|
|        |       |            |                            |            |        |         |  | / Options                 |    |      |        |   |
|        |       |            |                            |            |        |         |  |                           |    |      |        |   |
|        | Autho | rization f | Policy - Local Exceptions  |            |        |         |  |                           |    |      |        |   |
|        | Autho | rization f | Policy - Global Exceptions |            |        |         |  |                           |    |      |        |   |
| $\sim$ | Autho | rization F | Policy (1)                 |            |        |         |  |                           |    |      |        |   |
|        |       |            |                            |            | -      |         |  |                           |    |      |        |   |
|        |       |            |                            |            | Resu   | lits    |  |                           |    |      |        |   |
|        |       | Status     | Rule Name                  | Conditions | Profi  | iles    |  | Security Groups           |    | Hits | Action | s |
|        | Q     |            |                            |            |        |         |  |                           |    |      |        |   |
|        |       |            |                            |            |        | +       |  |                           |    |      |        |   |
|        |       | 0          | Default                    |            | Deny   | yAccess |  | Select from list          |    |      | ŝ      |   |
|        |       |            |                            |            |        |         |  |                           |    |      |        |   |
|        |       |            |                            |            |        |         |  |                           |    |      |        |   |
|        |       |            |                            |            |        |         |  | Res                       | et |      | Save   |   |

認可ポリシー

追加した認可ポリシーに名前を付けます。この設定例では、Internal ISE Usersという名前が使用 されています。

この認可ポリシーの条件を作成するには、Conditions列にある+アイコンをクリックします。

以前に作成したユーザはIseUsersグループの一部です。

エディタが開いたら、Click to add an attributeセクションをクリックします。

IDグループアイコンを選択します。

ディクショナリから、Identity Group属性に付属するInternalUserディクショナリを選択します。

| Library                      | l                        | Editor |                  |            |     |          |           |   |   |    |   |     | ~ |
|------------------------------|--------------------------|--------|------------------|------------|-----|----------|-----------|---|---|----|---|-----|---|
| Search by Name               |                          |        | InternalUser-lo  | dentityGro | oup |          |           |   |   |    |   |     | × |
| ▝▣□▰◓ᆽ┇皆▣ያ▯◔ᆂ                | <b>୪</b> <u></u> <u></u> |        | ct attribute for | condit     | on  |          |           |   |   |    |   |     |   |
| ₩ 🗐 5G                       |                          | •      | 🛱 O 🏼            | ⊜ 🗜        | ٩   | f        |           |   | © | 1  | ø | ٤   | Ŷ |
| : BYOD_is_Registered         |                          |        | Dictionary       |            | ,   | ttribu   | ite       |   |   | ID | h | nfo |   |
| Catalyst_Switch_Local_Web_A  |                          |        | All Dictionaries |            | -   | Attribut | :e        |   |   | ID |   |     |   |
| : Compliance_Unknown_Devices |                          | -      | CWA              |            | CW  | A_Exte   | rnalGroup | s |   |    |   |     |   |
| : Compliant_Devices          |                          | 48     | IdentityGroup    |            | Des | criptio  | n         |   |   |    |   |     |   |
| EAP-MSCHAPv2                 |                          | 48     | IdentityGroup    |            | Nar | ne       |           |   |   |    |   |     |   |
| 🗄 🗐 EAP-TLS                  |                          | 48     | InternalUser     |            | lde | ntityGro | oup       |   |   |    | 0 |     |   |
|                              |                          | 48     | PassiveID        |            | Pas | siveID_  | _Groups   |   |   |    |   |     |   |
|                              |                          |        |                  |            |     |          |           |   |   |    |   |     |   |

認可ポリシーの条件スタジオ

Equals演算子を選択します。

User Identity Groupsドロップダウンリストから、グループIseUsersを選択します。

| Search by Name InternalUser-IdentityGroup Equals User Identity Groups:ise |              |
|---------------------------------------------------------------------------|--------------|
|                                                                           |              |
|                                                                           | eUsers × 🗸 🗰 |
| E 5G (I) Set to 'Is not'                                                  | Duplicate    |
| E BYOD_is_Registered  NEW AND OR                                          |              |
| Catalyst_Switch_Local_Web_A Uthentication                                 |              |
| : E Compliance_Unknown_Devices                                            |              |
| : E Compliant_Devices                                                     |              |
| EAP-MSCHAPv2                                                              |              |
| EAP-TLS                                                                   |              |
| Clos                                                                      | se Use       |

許可ポリシーの条件が完了しました

Useをクリックします。

最後に、このIDグループの認証部分を受信する結果認可プロファイルを選択します。

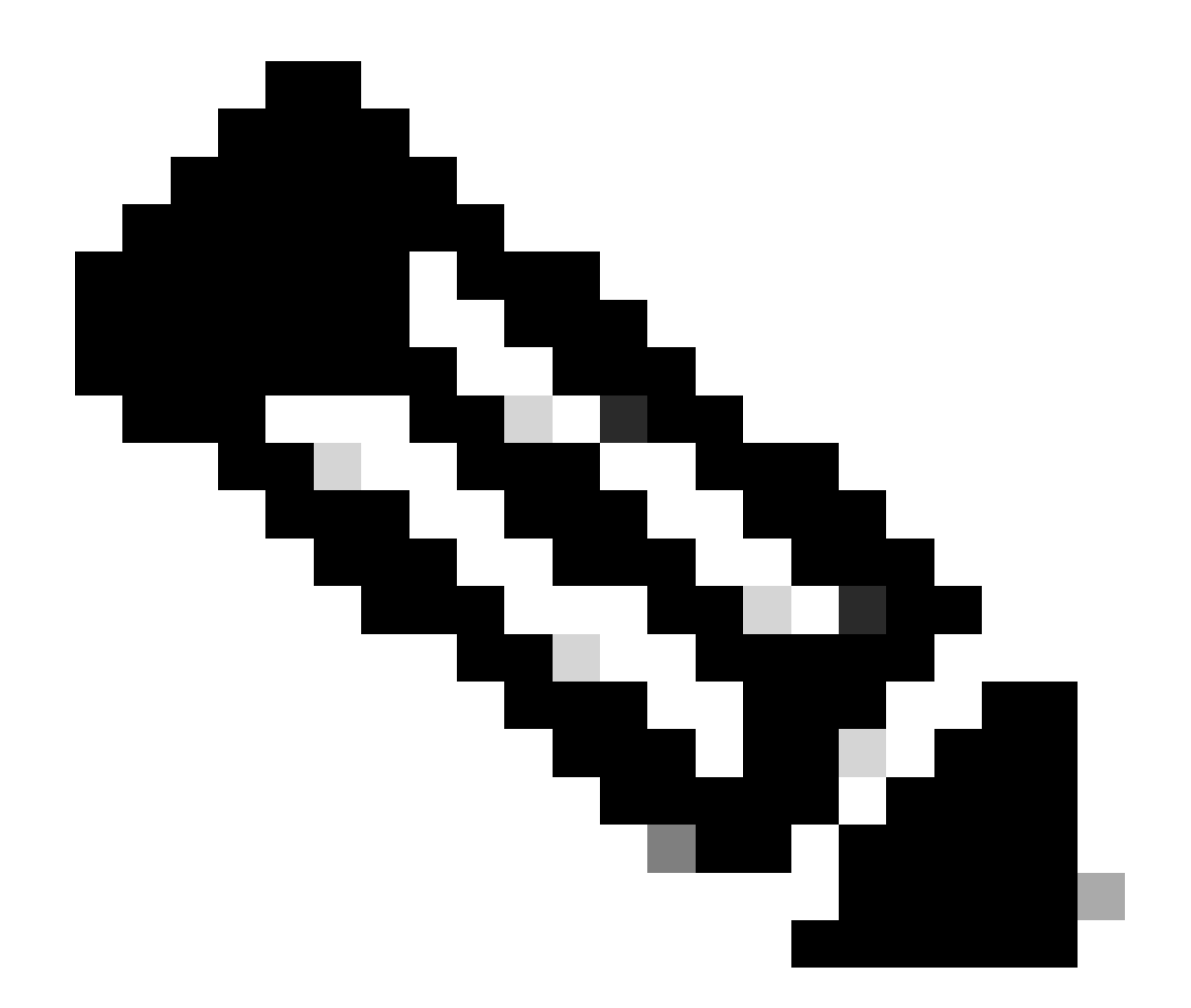

注:ISEに到達した認証が、ユーザIDグループISEUsersに属していないこの有線Dot1xポ リシーセットにヒットしていることに注目してください。この時点で、デフォルトの許 可ポリシーにヒットします。これは、プロファイル結果DenyAccessを持ちます。

ISEには、許可アクセスプロファイルが事前に設定されています。これを選択します。

| $\sim$ Auth | orization | Policy (1)         |   |                                                                       |                |    |                  |       |      |         |
|-------------|-----------|--------------------|---|-----------------------------------------------------------------------|----------------|----|------------------|-------|------|---------|
|             |           |                    |   |                                                                       | Results        |    |                  |       |      |         |
| ÷           | Status    | Rule Name          |   | Conditions                                                            | Profiles       |    | Security Groups  |       | Hits | Actions |
| a           |           |                    |   |                                                                       |                |    |                  |       |      |         |
|             | 0         | Internal ISE Users | я | InternalUser-IdentityGroup<br>EQUALS User Identity<br>Groups:iseUsers | PermitAccess × | ~+ | Select from list |       |      | ŝ       |
|             | 0         | Default            |   |                                                                       | DenyAccess     |    | Select from list |       |      | ŝ       |
|             |           |                    |   |                                                                       |                |    |                  |       |      |         |
|             |           |                    |   |                                                                       |                |    |                  | Reset |      | Save    |
|             |           |                    |   |                                                                       |                |    |                  |       |      |         |

承認ポリシーが完了しました

[Save] をクリックします。

ISEの設定が完了しました。

ステップ3:Windowsネイティブサプリカントの設定

3. a. Windowsで有線dot1xを有効にします。

Windowsの検索バーからServicesを開きます。

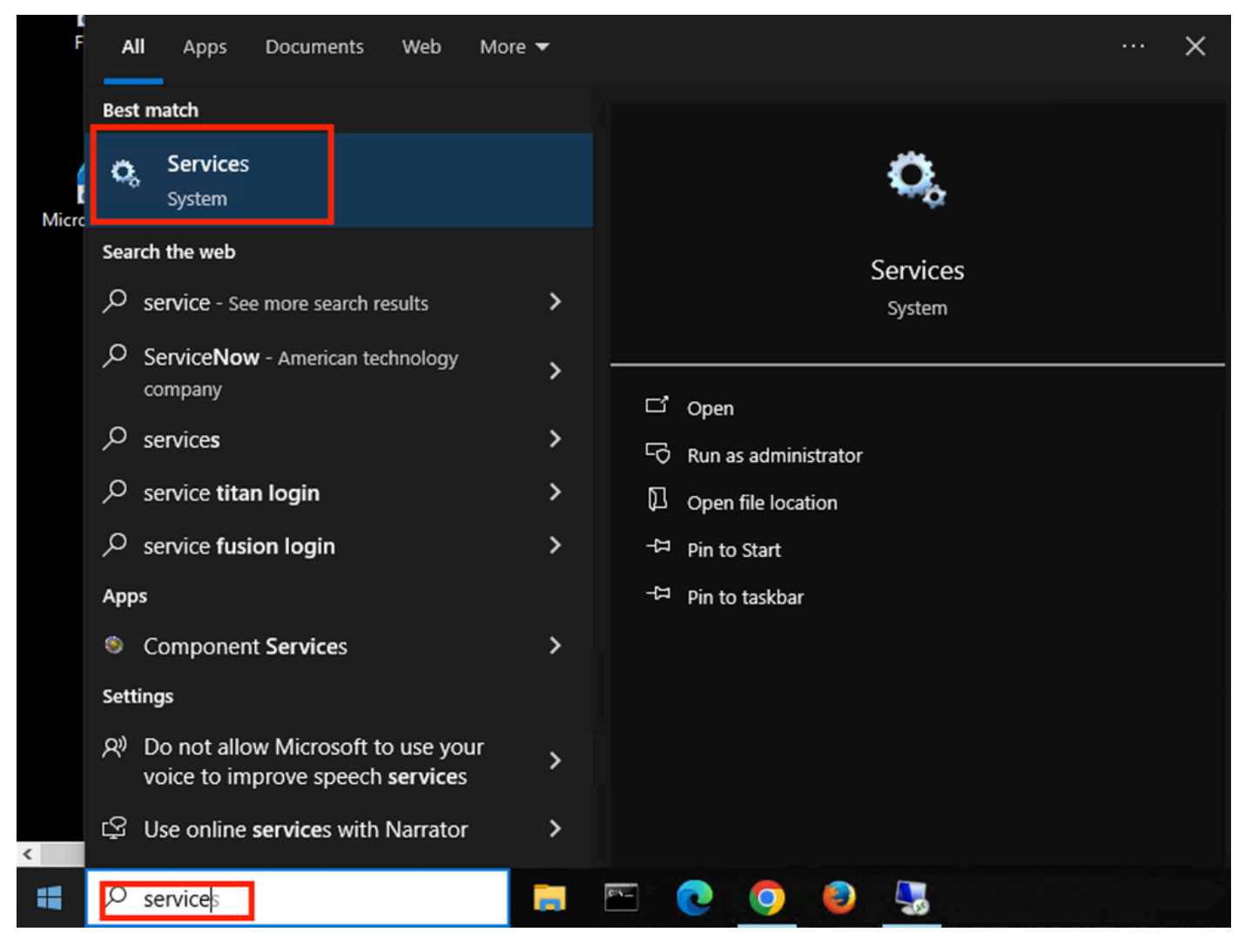

Windows検索バー

サービスリストの下部で、Wired Autoconfigを見つけます。

Wired AutoConfigで右クリックして、Propertiesを選択します。

## Wired AutoConfig Properties (Local Computer)

| General Log On                                 | Recovery Dependencies                                                                                                    |
|------------------------------------------------|----------------------------------------------------------------------------------------------------|
| Service name:<br>Display name:<br>Description: | dot3svc<br>Wired AutoConfig<br>responsible for performing IEEE 802.1X<br>authentication on Ethemet interfaces. If your current |
| Path to executabl<br>C:\WINDOWS\sy             | e:<br>/stem32\svchost.exe -k LocalSystemNetworkRestricted -p                                                                   |
| Startup type:                                  | Manual ~                                                                                                    |
| Service status:                                | Stopped                                                                                                    |
| Start                                          | Stop Pause Resume                                                                                                    |
| You can specify to<br>from here.               | he start parameters that apply when you start the service                                                                      |
| Start parameters:                              |                                                                                                    |
|                                                | OK Cancel Apply                                                                                                    |

Propertiesウィンドウ

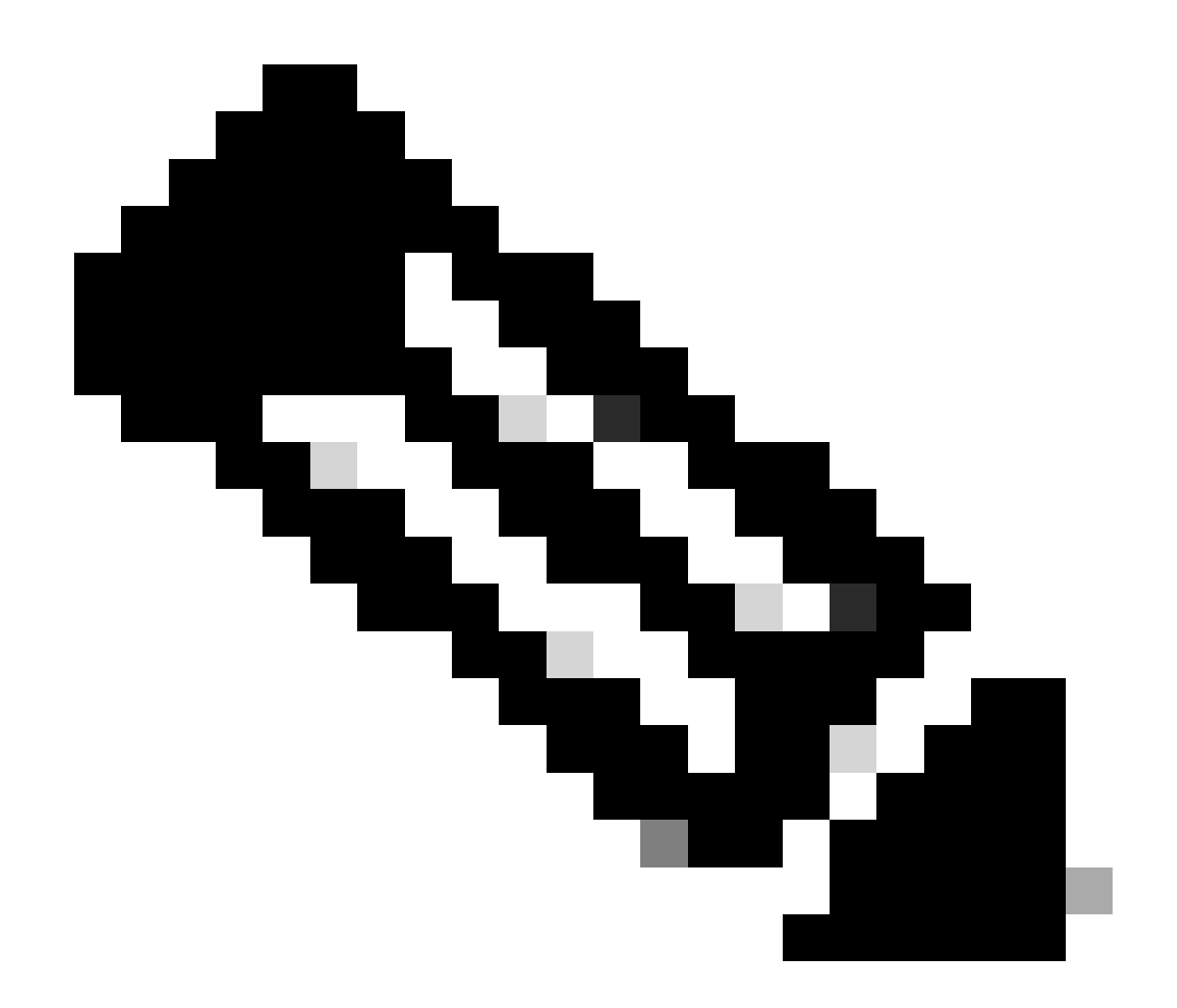

注:Wired AutoConfig(DOT3SVC)サービスは、イーサネットインターフェイスでIEEE 802.1X認証を実行します。

Manual起動タイプが選択されています。

サービスステータスがStoppedであるため。[Start (スタート)]をクリックします。

## Service Control

#### Windows is attempting to start the following service on Local Computer...

#### Wired AutoConfig

Close

サービス制御

次に、OKをクリックします。

この後、サービスは実行されています。

| 🥋 Windows Update                         | Enables the  | Running | Manual (Trig | Local Syste   |
|------------------------------------------|--------------|---------|--------------|---------------|
| 🥋 Windows Update Medic Service           | Enables rem  |         | Manual       | Local Syste   |
| WinHTTP Web Proxy Auto-Discovery Service | WinHTTP i    | Running | Manual       | Local Service |
| 🎇 Wired AutoConfig                       | The Wired A  | Running | Manual       | Local Syste   |
| 🤹 WLAN AutoConfig                        | The WLANS    |         | Manual       | Local Syste   |
| 🥨 WMI Performance Adapter                | Provides pe  |         | Manual       | Local Syste   |
| Work Folders                             | This service |         | Manual       | Local Service |

有線AutoConfigサービス

3. b. NADオーセンティケータ(ISR 1100)に接続されているWindowsラップトップインターフェイ スを設定します。

タスクバーから右側の角を見つけ、コンピュータアイコンを使用します。

コンピュータのアイコンをダブルクリックします。

Open Network & Internet Settingsを選択します。

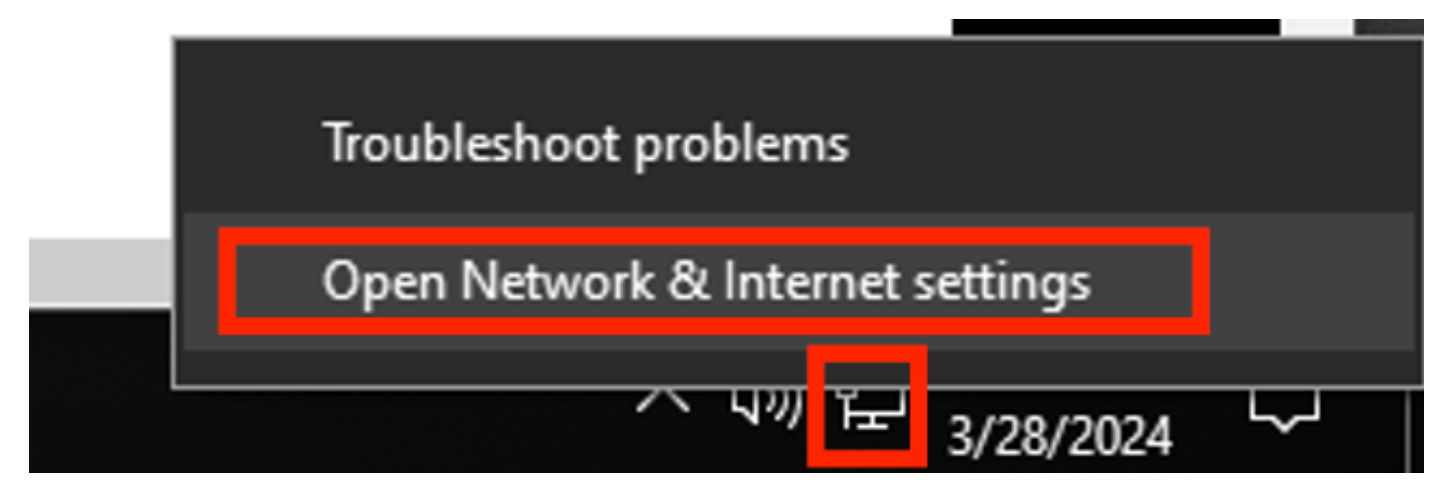

Windowsタスクバー

Network Connectionsウィンドウが開いたら、ISR Gig 0/1/0に接続されているイーサネットインタ ーフェイスで右クリックします。Propertiesオプションをクリックします。

[Authentication] タブをクリックします。

| Ethernet Properties                                                 | X |
|---------------------------------------------------------------------|---|
| Networking Authentication Sharing                                   |   |
| Connect using:                                                      |   |
| Intel(R) Ethemet Connection (4) I219-LM                             |   |
| <u>C</u> onfigure                                                   |   |
| This connection uses the following items:                           |   |
| Client for Microsoft Networks                                       |   |
| File and Printer Sharing for Microsoft Networks                     |   |
| ✓ Internet Protocol Version 4 (TCP/IPv4)                            |   |
| Microsoft Network Adapter Multiplexor Protocol                      |   |
| Microsoft LLDP Protocol Driver                                      |   |
| ✓ Internet Protocol Version 6 (TCP/IPv6)                            |   |
|                                                                     |   |
| I <u>n</u> stall <u>U</u> ninstall Properties                       |   |
| Description                                                         |   |
| Allows your computer to access resources on a Microsoft<br>network. |   |
|                                                                     |   |
|                                                                     |   |
|                                                                     |   |
|                                                                     |   |
| OK Cance                                                            |   |

インターフェイスイーサネットプロパティ

Enable IEEE 802.1X authenticationチェックボックスを選択します。

| Ethernet Properties                                                                  | ×   |
|--------------------------------------------------------------------------------------|-----|
| Networking Authentication Sharing                                                    |     |
|                                                                                      | _   |
| Select this option to provide authenticated network access for this Ethemet adapter. |     |
| Fnable IEEE 802.1X authentication                                                    |     |
|                                                                                      |     |
| Choose a network authentication method:                                              |     |
| Microsoft: Protected EAP (PEAP) V Settings                                           |     |
| Remember my credentials for this connection each                                     |     |
| time I'm logged on                                                                   |     |
| Fallback to unauthorized network access                                              |     |
|                                                                                      |     |
| Additional Settings                                                                  |     |
|                                                                                      |     |
|                                                                                      |     |
|                                                                                      |     |
|                                                                                      |     |
| OK Canad                                                                             | 4   |
| UNCance                                                                              | a . |

認証イーサネットのプロパティ

Protected EAP (PEAP)を選択します。

Remember my credentials for this connection every time I'm logged onオプションをオフにします。

[Setting] をクリックします。

### Protected EAP Properties

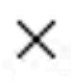

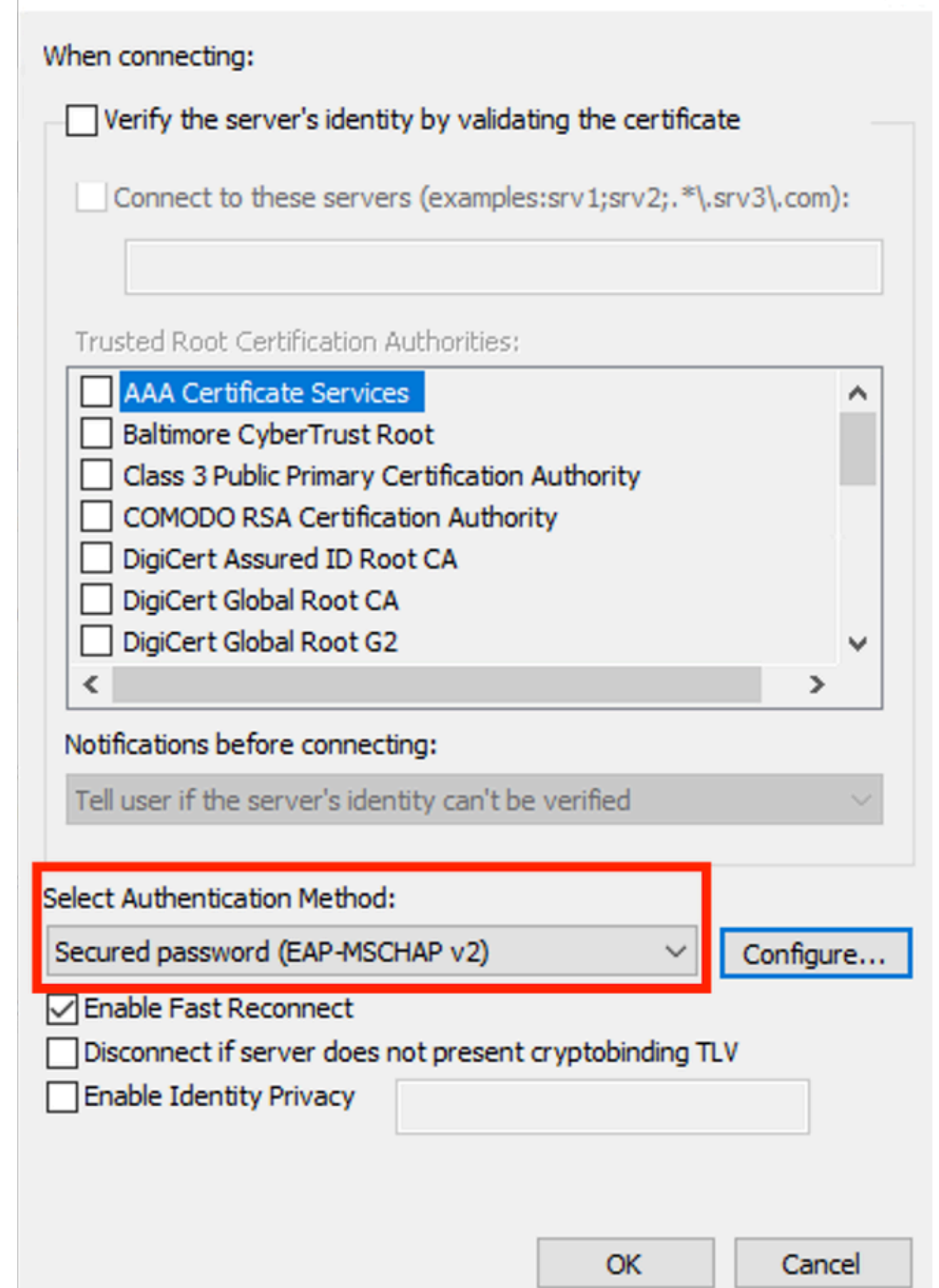

| Interface:         | GigabitEthernet0/1/0                                                   |
|--------------------|------------------------------------------------------------------------|
| IIF-ID:            | 0x08767C0D                                                             |
| MAC Address:       | 8c16.450d.f42b                                                         |
| IPv6 Address:      | Unknown                                                                |
| IPv4 Address:      | Unknown                                                                |
| User-Name:         | iseiscool < The username configured for Windows Native Supplicant      |
| Status:            | Authorized < An indication that this session was authorized by the PSN |
| Domain:            | DATA                                                                   |
| Oper host mode:    | multi-auth                                                             |
| Oper control dir:  | both                                                                   |
| Session timeout:   | N/A                                                                    |
| Common Session ID: | 22781F0A000000C83E28461                                                |
| Acct Session ID:   | 0x0000003                                                              |
| Handle:            | 0xc6000002                                                             |
| Current Policy:    | POLICY_Gi0/1/0                                                         |
|                    |                                                                        |

Local Policies:

Service Template: DEFAULT\_LINKSEC\_POLICY\_SHOULD\_SECURE (priority 150) Security Policy: Should Secure

Server Policies:

Method status list:

| Method | state                                                                  |
|--------|------------------------------------------------------------------------|
| dot1x  | Authc Success < An indication that dot1x is used for this authenticati |

#### ISEログ

Operations > Radius > Live logsタブに移動します。

ユーザ名IDでフィルタリングします。この例では、ユーザ名iseiscoolが使用されます。

| ≡      | Cisco ISE                 |                | 0             | perations   | RADIUS    |                  | 🛕 Eval             | uation Mode 29 Days    | ୦ ୭                  | 9 ¢     |
|--------|---------------------------|----------------|---------------|-------------|-----------|------------------|--------------------|------------------------|----------------------|---------|
| Live L | Logs Live Sessions        |                |               |             |           |                  |                    |                        |                      |         |
|        |                           |                |               |             |           |                  |                    |                        |                      |         |
| Misco  | onfigured Supplicants 🕕   | Miscor         | nfigured Netw | ork Device: | s ()      | RADIUS Drops 🕕   | Client Stopped Res | sponding 🕕             | Repeat Co            | unter 🕕 |
|        | 0                         |                | 0             |             |           | 1                | 0                  |                        | 0                    |         |
|        |                           |                |               |             |           | Refresh<br>Never | Show<br>V Late     | ,<br>est 20 records  ∽ | Within<br>Last 3 hou | rs ~    |
| Ø      | Seset Repeat Counts       |                |               |             |           |                  |                    |                        |                      |         |
|        | Time                      | Status         | Details       | Repea       | Identity  | Endpoint ID      | Endpoint           | Authentication P       | olicy                | Authc   |
| ×      |                           |                |               |             | iseiscool | × Endpoint ID    | Endpoint Pr        | Authentication Poli    | cy                   | Autho   |
|        | Mar 28, 2024 07:04:35.4   | ٠              | G             | 0           | iseiscool | 8C:16:45:0D:F4:  |                    | Wired >> Internal A    | uthentication        | Wired   |
|        | Mar 28, 2024 07:04:35.3   |                | G             |             | iseiscool | 8C:16:45:0D:F4:  | Unknown            | Wired >> Internal A    | uthentication        | Wired   |
| Last   | t Updated: Thu Mar 28 202 | 24 01:29:12 GM | 1T-0600 (Cent | ral Standar | rd Time)  |                  |                    |                        | Records SI           | nown: 2 |
| ISEのLi | ivelogs                   |                |               |             |           |                  |                    |                        |                      |         |
| =      | Cisco ISE                 |                | Ot            | perations   | • RADIUS  |                  | 🛕 Evalu            | ation Mode 29 Days     | Q Ø [                | @ ©     |
| Live L | ogs Live Sessions         |                |               |             |           |                  |                    |                        |                      |         |
|        |                           |                |               |             |           |                  |                    |                        |                      |         |
| Misco  | nfigured Supplicants 🕕    | Miscon         | figured Netwo | ork Devices |           | RADIUS Drops 🕕   | Client Stopped Res | ponding 🕕              | Repeat Cou           | nter 🕕  |
|        | 0                         |                | 0             |             |           | 1                | 0                  |                        | 0                    |         |

|     | 0                                                                                        |           | 0          |            | 1              |                  |               | 0                     |           | 0                     |           |
|-----|------------------------------------------------------------------------------------------|-----------|------------|------------|----------------|------------------|---------------|-----------------------|-----------|-----------------------|-----------|
| e   | ⇔ Reset Receat Counts i1t i                                                              |           |            |            |                | Refresh<br>Never |               | Show<br>Latest 20 rec | cords 🗸   | Within<br>Last 3 hour | 's ∽<br>⊚ |
|     | Authorization Policy                                                                     | Authoriz  | IP Address | Network De | Device Port    |                  | Identity Gro  | pup                   | Posture . | Server                |           |
|     |                                                                                          |           | IP Address |            |                |                  |               |                       |           |                       |           |
|     | Wired >> Internal ISE Users                                                              | PermitAcc |            |            |                |                  |               |                       |           | PSN01                 |           |
| n   | Wired >> Internal ISE Users                                                              | PermitAcc |            | ISR1100    | GigabitEtherne | t0/1/0           | User Identity | Groups:iseUsers       |           | PSN01                 |           |
| Las | Last Updated: Thu Mar 28 2024 01:34:19 GMT-0600 (Central Standard Time) Records Shown: 2 |           |            |            |                |                  |               |                       |           |                       | own: 2    |

このクイックビューから、ライブログが重要な情報を提供していることに注目してください。

- 認証のタイムスタンプ。
- IDが使用されました。
- エンドポイントMACアドレス。
- アクセスされたポリシーセットと認証ポリシー。
- アクセスされたポリシーセットと許可ポリシー。
- ・ 許可プロファイルの結果。
- ISEにRADIUS要求を送信するネットワークデバイス。
- エンドポイントが接続されているインターフェイス。
- ・認証されたユーザのIDグループ。
- ・認証を処理したポリシーサーバーノード(PSN)。

## トラブルシュート

1:ISEライブログの詳細の読み取り

Operations > Radius > Live logsの順に移動し、Auth status: Failedでフィルタリングするか、使用 されているユーザ名、MACアドレス、または使用されているネットワークアクセスデバイスでフ ィルタリングします。

Operations > Radius > Live logs > Desired authentication > Live logの順に選択して、詳細を表示 します。

同じページで、認証をフィルタリングしたら、Searchアイコンをクリックします。

最初のシナリオ:ユーザはユーザ名を入力するときに入力ミスを犯しました。

| ≡      | E Cisco ISE             |        |         |       |                    | Ор          | Operations · RADIUS |                                  |              |              |            |        |              |
|--------|-------------------------|--------|---------|-------|--------------------|-------------|---------------------|----------------------------------|--------------|--------------|------------|--------|--------------|
| Live L | ogs Live Session        | s      |         |       |                    |             |                     |                                  |              |              |            |        |              |
|        |                         |        |         |       |                    |             |                     |                                  |              |              |            |        |              |
| Misco  | nfigured Supplicants 🤇  |        |         | м     | sconfigured Networ | k Devices 🕕 |                     | RADIUS Dro                       | ps 🕕         |              | Cile       | ent St | topped Respo |
|        | 0                       |        |         |       | 0                  |             |                     | 4                                |              |              |            |        | 0            |
|        |                         |        |         |       |                    |             |                     |                                  |              |              |            |        | F            |
| ø      |                         |        |         |       |                    |             |                     |                                  |              |              |            |        |              |
|        | Time                    | Status | Details | Repea | Identity           | Endpoint    | Endpoint            | Authentication Policy            | Authoriz     | Authoriz     | IP Address |        | Network De   |
| ×      |                         |        |         |       | Identity           | Endpoint ID | Endpoint Pr         | Authentication Policy            | Authorizatic | Authorizatic | IP Address |        | Network Dev  |
|        | Apr 19, 2024 11:54:53.2 | 8      |         |       | iseiscoool         | 8C:16:4     |                     | Wired >> Internal Authentication | Wired        |              |            |        | ISR1100      |

ライブログの詳細を開く

ライブログの詳細を開くと、認証に失敗したユーザ名と、使用されたユーザ名が表示されている ことがわかります。

| Event5400 Authentication failedUsernameiseiscooolEndpoint Id <endpoint address="" mac="">Endpoint ProfileAuthentication PolicyWired &gt;&gt; Internal Authentication</endpoint> |   |
|----------------------------------------------------------------------------------------------------|---|
| Username iseiscoool<br>Endpoint Id <endpoint address="" mac=""><br/>Endpoint Profile<br/>Authentication Policy Wired &gt;&gt; Internal Authentication</endpoint>                |   |
| Endpoint Id <endpoint address="" mac=""><br/>Endpoint Profile<br/>Authentication Policy Wired &gt;&gt; Internal Authentication</endpoint>                                       |   |
| Endpoint Profile Authentication Policy Wired >> Internal Authentication                                                                                                    |   |
| Authentication Policy Wired >> Internal Authentication                                                                                                    |   |
|                                                                                                    | n |
| Authorization Policy Wired                                                                                                    |   |
| Authorization Result                                                                                                    |   |

概要セクション

次に、同じライブログの詳細(「認証の詳細」セクション)で、エラーのエラーの原因、根本原 因、および解決策を確認できます。

| Event          | 5400 Authentication failed                                                                                                    |
|----------------|----------------------------------------------------------------------------------------------------|
| Failure Reason | 22056 Subject not found in the applicable identity store(s)                                                                                                    |
| Resolution     | Check whether the subject is present in any one of the chosen<br>identity stores. Note that some identity stores may have been<br>skipped due to identity resoultion settings or if they do not<br>support the current authentication protocol. |
| Root cause     | Subject not found in the applicable identity store(s).                                                                                                    |
| Username       | iseiscoool                                                                                                    |

認証の詳細

このシナリオで認証が失敗する原因は、ユーザ名に誤りがあることです。ただし、ユーザが ISEで作成されていない場合、またはISEがユーザが他のアイデンティティストア(LDAPやADな ど)に存在することを検証できなかった場合は、これと同じエラーが表示されます。

Stepsセクション

| 15041 | Evaluating Identity Policy                                                               |
|-------|------------------------------------------------------------------------------------------|
| 15013 | Selected Identity Source - Internal Users                                                |
| 24210 | Looking up User in Internal Users IDStore - iseiscoool                                   |
| 24216 | The user is not found in the internal users identity store                               |
| 22056 | Subject not found in the applicable identity store(s)                                    |
| 22058 | The advanced option that is configured for an unknown<br>user is used                    |
| 22061 | The 'Reject' advanced option is configured in case of a<br>failed authentication request |
| 11815 | Inner EAP-MSCHAP authentication failed                                                   |
| 11520 | Prepared EAP-Failure for inner EAP method                                                |
| 22028 | Authentication failed and the advanced options are<br>ignored                            |
| 12305 | Prepared EAP-Request with another PEAP challenge                                         |
| 11006 | Returned RADIUS Access-Challenge                                                         |
| 11001 | Received RADIUS Access-Request                                                           |
| 11018 | RADIUS is re-using an existing session                                                   |
| 12304 | Extracted EAP-Response containing PEAP challenge-<br>response                            |
| 61025 | Open secure connection with TLS peer                                                     |
| 12307 | PEAP authentication failed                                                               |
| 11504 | Prepared EAP-Failure                                                                     |
| 11003 | Returned RADIUS Access-Reject                                                            |
|       |                                                                                          |

Live Log Details Stepセクション

手順のセクションでは、RADIUSカンバセーション中にISEが実行したプロセスについて詳しく説

明します。

次のような情報が表示されます。

- 会話の開始方法。
- SSLハンドシェイクプロセス。
- ネゴシエートされたEAP方式。
- ・EAP方式プロセス。

この例では、ISEがこの認証の内部IDをチェックインしたことがわかります。ユーザが見つから なかったため、ISEは応答としてアクセス拒否を送信しました。

2番目のシナリオ:ISE管理者は、ポリシーセット許可プロトコルからPEAPを無効にしました。

2-無効なPEAP

セッション障害のライブログの詳細を開くと、「PEAP is not allowed in the Allowed Protocols」 というエラーメッセージが表示されます。

| Event          | 5400 Authentication failed                                                                                                    |
|----------------|----------------------------------------------------------------------------------------------------|
| Failure Reason | 12303 Failed to negotiate EAP because PEAP not allowed in the Allowed Protocols                                                                                                    |
| Resolution     | Ensure that the PEAP protocol is allowed by ISE in Allowed<br>Protocols.                                                                                                    |
| Root cause     | The client's supplicant sent an EAP-Response/NAK packet rejecting the previously-proposed EAP-based protocol, and requesting to use PEAP instead. However, PEAP is not allowed in Allowed Protocols. |
| Username       | iseiscool                                                                                                    |

ライブログ詳細レポート

このエラーは簡単に解決できます。解決するには、Policy > Policy Elements > Authentication > Allowed Protocolsの順に移動します。 オプションAllow PEAPが無効になっているかどうかを確認 します。

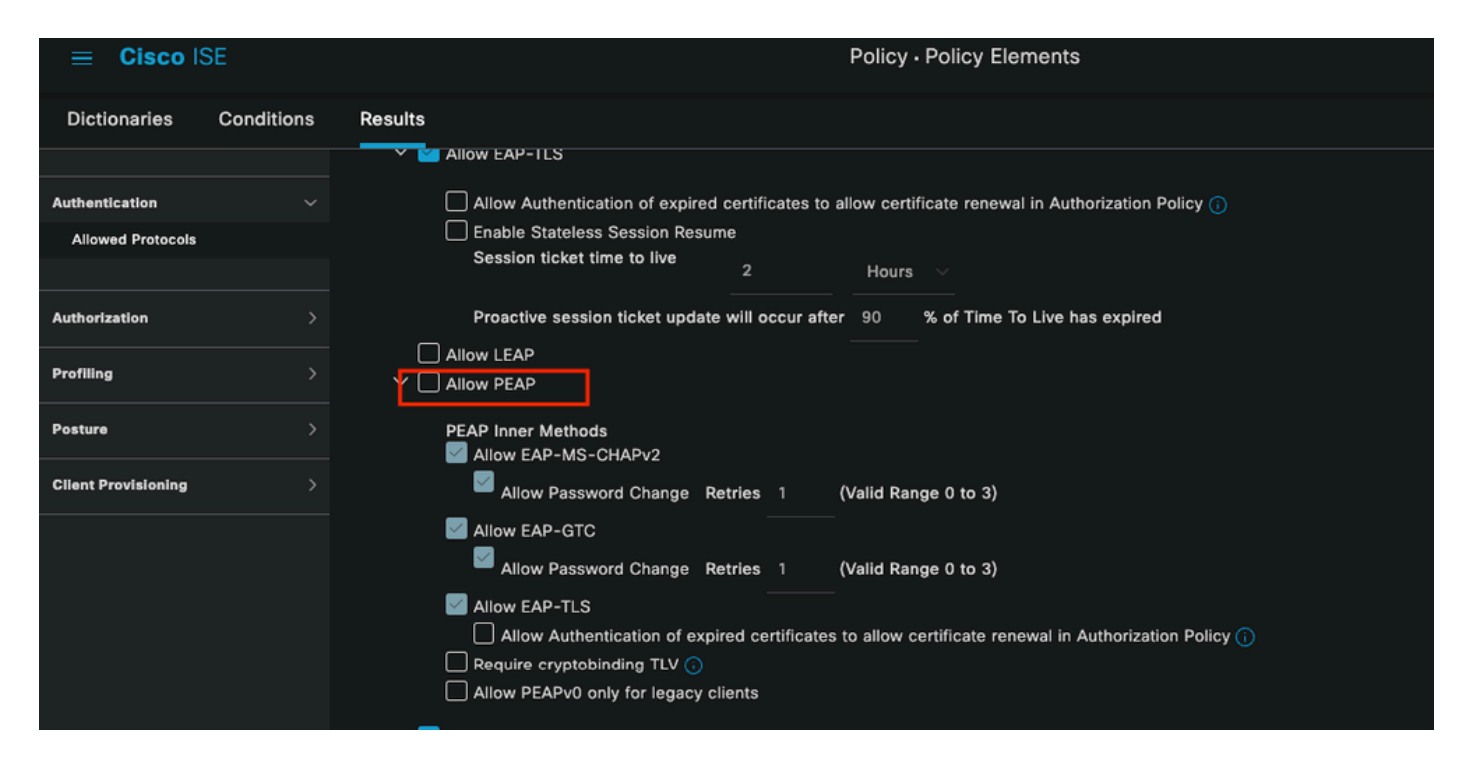

Allowed Portcolsセクション

3番目のシナリオ:エンドポイントがISE証明書を信頼しないため、認証が失敗します。

ライブログの詳細に移動します。失敗した認証のレコードを検索し、ライブログの詳細を確認し ます。

#### Authentication Details

| Source Timestamp   | 2024-04-20 04:37:42.007                                                                                                    |
|--------------------|----------------------------------------------------------------------------------------------------|
| Received Timestamp | 2024-04-20 04:37:42.007                                                                                                    |
| Policy Server      | ISE PSN                                                                                                    |
| Event              | 5411 Supplicant stopped responding to ISE                                                                                                    |
| Failure Reason     | 12934 Supplicant stopped responding to ISE during PEAP tunnel establishment                                                                                                    |
| Resolution         | Check whether the proper server certificate is installed and<br>configured for EAP in the Local Certificates page (<br>Administration > System > Certificates > Local Certificates ).<br>Also ensure that the certificate authority that signed this server<br>certificate is correctly installed in client's supplicant. Check the<br>previous steps in the log for this EAP-TLS conversation for a<br>message indicating why the handshake failed. Check the<br>OpenSSLErrorMessage and OpenSSLErrorStack for more<br>information. |
| Root cause         | PEAP failed SSL/TLS handshake because the client rejected the ISE local-certificate                                                                                                    |
| Username           | iseiscool                                                                                                    |

ライブログの詳細

エンドポイントが、PEAPトンネルの確立に使用する証明書を拒否しています。

この問題を解決するには、問題が発生したWindowsエンドポイントで、ISE証明書に署名した CAチェーンがWindowsセクションManage User Certificates > Trusted Root Certification AuthoritiesまたはManage Computer Certificates > Trusted Root Certification Authoritiesにあるこ とを確認します。

Windowsの検索バーで検索すると、Windowsデバイス上でこの構成セクションにアクセスできます。

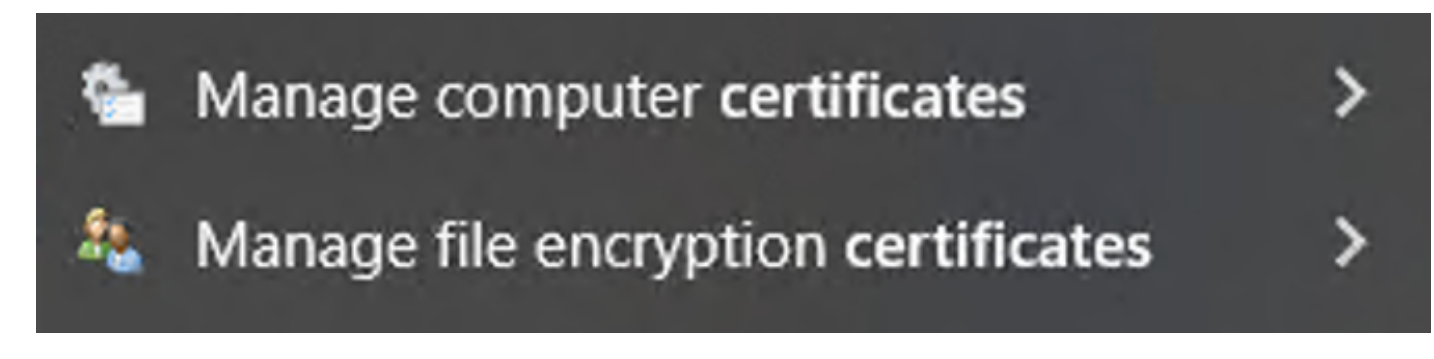

Windows検索バーの結果

3:ISE TCPダンプツール(パケットキャプチャ)

トラブルシューティングでは、パケットキャプチャ分析が不可欠です。ISEから直接パケットキャプチャを、すべてのノードおよびノードの任意のインターフェイスで取得できます。

このツールにアクセスするには、Operations > Diagnostic Tools > General Tools > TCP Dumpの 順に選択します。

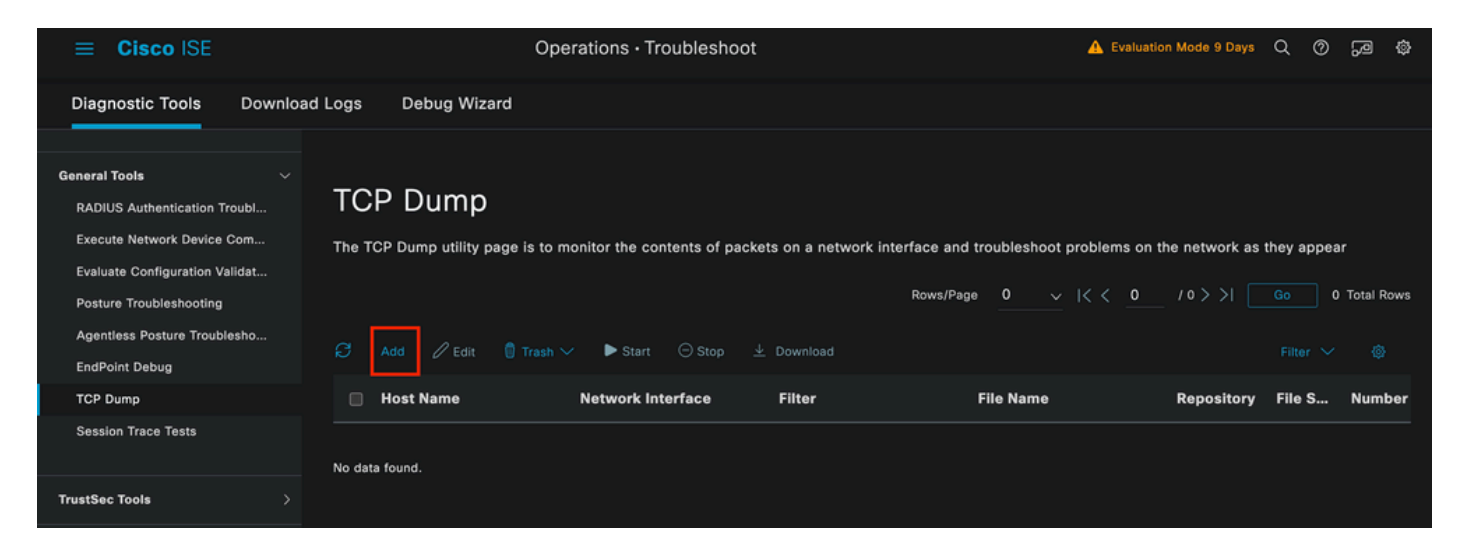

TCP Dumpセクション

pcapの設定を開始するには、Addボタンをクリックします。

| TCP Dump > New                          |                                                                              |
|-----------------------------------------|------------------------------------------------------------------------------|
| Add TCP Dump                            |                                                                              |
| Add TCP Dump packet for monitoring on a | a network interface and troubleshoot problems on the network as they appear. |
| Host Name*                              |                                                                              |
| ISE PSN                                 | $\checkmark$                                                                 |
|                                         |                                                                              |
| Network Interface*                      |                                                                              |
| GigabitEthernet 0 [Up, Running]         | ✓ ①                                                                          |
|                                         |                                                                              |
|                                         |                                                                              |
| Filter                                  |                                                                              |
|                                         |                                                                              |
|                                         |                                                                              |
| E.g: ip host 10.77.122.123 and not      |                                                                              |
| 10.177.122.119                          |                                                                              |
|                                         |                                                                              |
| File Name                               |                                                                              |
| ISEPCAP                                 |                                                                              |

TCPダンプの作成

| Repository       | ~         | () |        |      |              |
|------------------|-----------|----|--------|------|--------------|
| File Size<br>10  | Mb        | () |        |      |              |
| Limit to<br>1    | File(s)   |    |        |      |              |
| Time Limit<br>5  | Minute(s) | () |        |      |              |
| Promiscuous Mode |           |    | Cancel | Save | Save and Run |

TCP Dumpセクション

ISEでpcapを作成するには、次のデータを入力する必要があります。

- pcapを取得する必要があるノードを選択します。
- pcapに使用されるISEノードインターフェイスを選択します。
- 特定のトラフィックをキャプチャする必要がある場合は、フィルタを使用します。ISEではいくつかの例を示します。
- pcapに名前を付けます。このシナリオでは、ISEPCAPを使用しました。
- リポジトリを選択します。リポジトリが選択されていない場合、キャプチャはISEローカル ディスクに保存され、GUIからダウンロードできます。
- ・ また、必要に応じて、 pcapファイルのサイズを変更します。
- 必要に応じて複数のファイルを使用するため、pcapがファイルサイズを超えると、その後 に新しいファイルが作成されます。
- ・ 必要に応じて、pcapのトラフィックのキャプチャ時間を延長します。

最後に、Saveボタンをクリックします。

| тс      | TCP Dump                                                                                                    |                            |        |           |             |        |           |            |               |                  |  |
|---------|----------------------------------------------------------------------------------------------------|----------------------------|--------|-----------|-------------|--------|-----------|------------|---------------|------------------|--|
| The T   | The TCP Dump utility page is to monitor the contents of packets on a network interface and troubleshoot problems on the network as they appear |                            |        |           |             |        |           |            |               |                  |  |
| g       |                                                                                                    |                            |        |           |             |        |           |            |               |                  |  |
| _       | Next Next                                                                                                    |                            | Filher | File News | Deneriteret | 511- C | Number of |            | December 200  | 0 <b>C</b> t-tu- |  |
| <u></u> | nost name                                                                                                    | Network Interface          | Filter | File Name | Repository  | File S | Number of | Time Limit | Promiscuous M | U Status         |  |
|         | ISE PSN                                                                                                    | GigabitEthernet 0 [Up, Run |        | ISEPCAP   |             | 10     |           |            | false         | NEW              |  |
|         |                                                                                                    |                            |        |           |             | _      |           |            |               |                  |  |

TCP Dumpセクション

準備ができたら、pcapを選択し、Startボタンをクリックします。

Startをクリックすると、Status列がRUNNING状態に変わります。

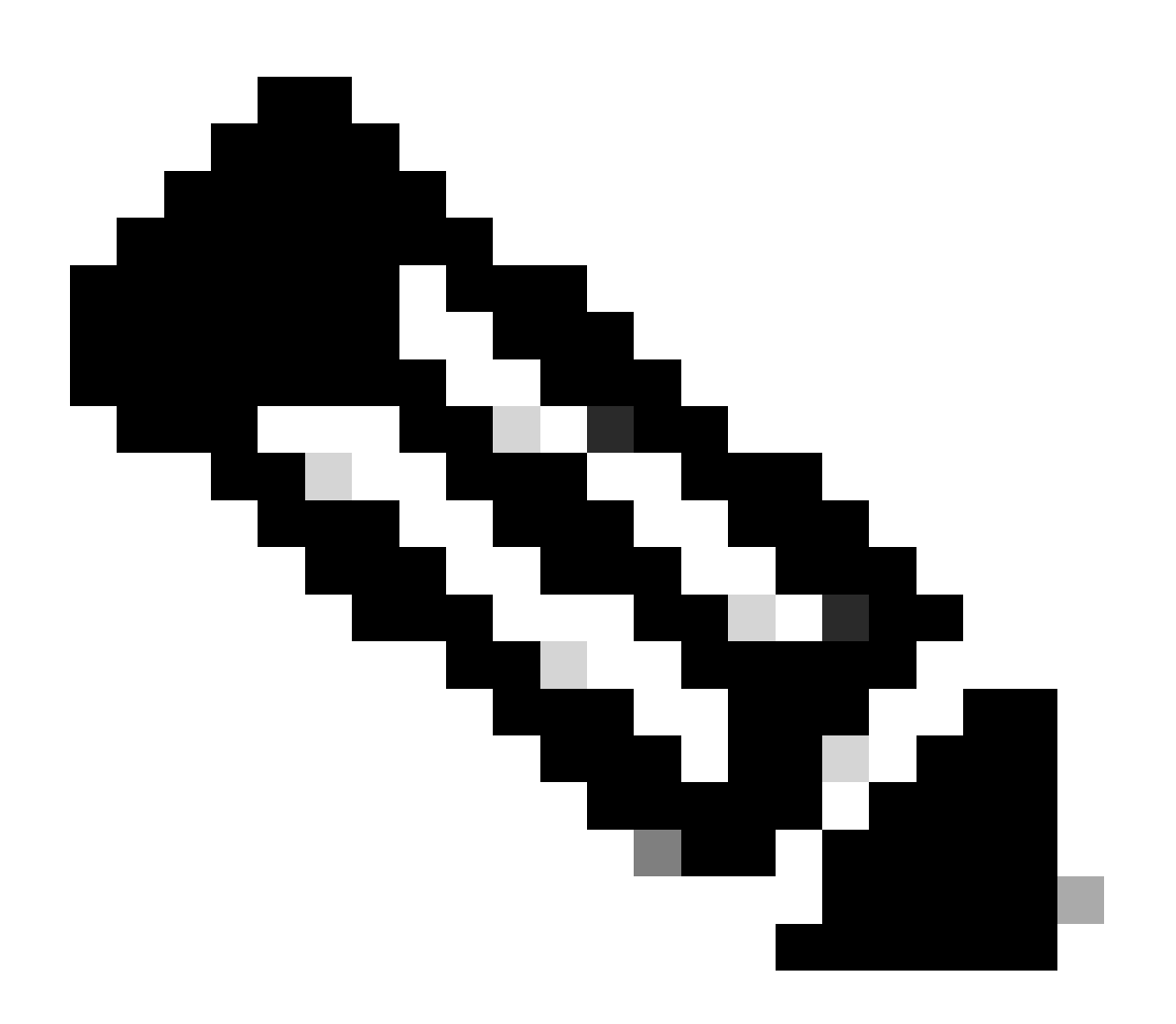

注:PCAPがRUNNING状態のときに、障害の発生しているシナリオやキャプチャする必要 がある動作を複製します。完了すると、RADIUSの詳細、カンバセーションがPCAPに表 示されます。 PCAPの実行中に必要なデータをキャプチャしたら、pcapコレクションを終了します。もう一度 選択して、Stopをクリックします。

3 - 1 ISEレポート

より詳細な分析が必要な場合、ISEは過去のイベントを調査するための有用なレポートを提供し ます。

これらを見つけるには、Operations > Reports > Reports > Endpoints and Usersの順に移動します。

| ≡ Cisco ISE           |                                                                                                    |               | Operatio | ons · Reports |
|-----------------------|----------------------------------------------------------------------------------------------------|---------------|----------|---------------|
| Export Summary        | RADIUS Authentications<br>From 2024-04-14 00:00:00.0 To 2024-04-21 20:14:56.0<br>Reports exported in last 7 days 0 |               |          |               |
| My Reports >          |                                                                                                    |               |          |               |
| Reports               |                                                                                                    |               |          |               |
| Audit >               |                                                                                                    |               |          |               |
| Device Administration | Logged At                                                                                                    | RADIUS Status | Details  | i Identity    |
| Diagnostics >         | <u> </u>                                                                                                    |               |          | Identity      |
| Endpoints and Users   | <u>Last 7 Days</u> *                                                                                               | `             |          |               |
| Guest >               | 2024-04-20 05:10:59.176                                                                                            |               | G        | iseiscool     |
| Threat Centric NAC >  | 2024-04-20 05:00:59.153                                                                                            |               | <b>B</b> | iseiscool     |
| TrustSec >            | 2024-04-20 04:50:59.135                                                                                            |               | <b>B</b> | iseiscool     |
| Scheduled Reports >   | 2024-04-20 04:40:59.097                                                                                            |               | La       | iseiscool     |
|                       |                                                                                                    |               |          |               |

ISEレポートセクション

# Endpoints and Users

Agentless Posture Authentication Summary Client Provisioning Current Active Sessions Endpoint & Logical Profi... Endpoint Scripts Provisi... External Mobile Device ... Manual Certificate Provi...

PassiveID

RADIUS: id 1, priority 1, host 10.88.240.80, auth-port 1645, acct-port 1646, hostname State: current UP, duration 2876s, previous duration Os Dead: total time Os, count O Platform State from SMD: current UP, duration 2876s, previous duration Os SMD Platform Dead: total time Os, count O Platform State from WNCD (1) : current UP, duration 3015s, previous duration Os Platform State from WNCD (2) : current UP, duration 3015s, previous duration Os Platform State from WNCD (3) : current UP, duration 3015s, previous duration Os Platform State from WNCD (4) : current UP, duration 3015s, previous duration Os Platform State from WNCD (5) : current UP, duration 3015s, previous duration Os Platform State from WNCD (6) : current UP, duration 3015s, previous duration Os Platform State from WNCD (7) : current UP, duration 3015s, previous duration Os Platform State from WNCD (8) : current UP, duration 3015s, previous duration Os WNCD Platform Dead: total time Os, count OUP Quarantined: No Authen: request 11, timeouts 0, failover 0, retransmission 0 Response: accept 1, reject 0, challenge 10 Response: unexpected 0, server error 0, incorrect 0, time 33ms Transaction: success 11, failure 0 Throttled: transaction 0, timeout 0, failure 0 Malformed responses: 0 Bad authenticators: 0 Dot1x transactions: Response: total responses: 11, avg response time: 33ms Transaction: timeouts 0, failover 0 Transaction: total 1, success 1, failure 0 MAC auth transactions: Response: total responses: 0, avg response time: Oms Transaction: timeouts 0, failover 0 Transaction: total 0, success 0, failure 0 Author: request 0, timeouts 0, failover 0, retransmission 0 Response: accept 0, reject 0, challenge 0 Response: unexpected 0, server error 0, incorrect 0, time Oms Transaction: success 0, failure 0 Throttled: transaction 0, timeout 0, failure 0 Malformed responses: 0 Bad authenticators: 0 MAC author transactions: Response: total responses: 0, avg response time: Oms Transaction: timeouts 0, failover 0 Transaction: total 0, success 0, failure 0 Account: request 6, timeouts 4, failover 0, retransmission 3 Request: start 1, interim 0, stop 0 Response: start 1, interim 0, stop 0 Response: unexpected 0, server error 0, incorrect 0, time 27ms Transaction: success 2, failure 1 Throttled: transaction 0, timeout 0, failure 0 Malformed responses: 0 Bad authenticators: 0

Elapsed time since counters last cleared: 47m Estimated Outstanding Access Transactions: 0 Estimated Outstanding Accounting Transactions: 0 Estimated Throttled Access Transactions: 0 Estimated Throttled Accounting Transactions: 0 Maximum Throttled Transactions: access 0, accounting 0 Consecutive Response Failures: total 0 SMD Platform : max 0, current 0 total 0 WNCD Platform: max 0, current 0 total 0 IOSD Platform : max 0, current 0 total 0 Consecutive Timeouts: total 3 SMD Platform : max 0, current 0 total 0 WNCD Platform: max 0, current 0 total 0 IOSD Platform : max 3, current 0 total 3 Requests per minute past 24 hours: high - 0 hours, 47 minutes ago: 4 low - 0 hours, 45 minutes ago: 0 average: 0

Router>

8-2ポートのステータス、詳細、セッションに適用されているACL、認証方法、さらに役立つ情報 を表示するには、show authentication sessions interface <interface where the laptop is attached> detailsコマンドを使用します。

Router#show authentication sessions interface gigabitEthernet 0/1/0 details Interface: GigabitEthernet0/1/0 IIF-ID: 0x01D9BEFB MAC Address: 8c16.450d.f42b IPv6 Address: Unknown IPv4 Address: Unknown User-Name: iseiscool Status: Authorized Domain: DATA Oper host mode: multi-auth Oper control dir: both Session timeout: N/A Common Session ID: 22781F0A000000C0777AECD Acct Session ID: 0x0000003 Handle: 0x0a000002 Current Policy: POLICY\_Gi0/1/0

Local Policies: Service Template: DEFAULT\_LINKSEC\_POLICY\_SHOULD\_SECURE (priority 150) Security Policy: Should Secure

Server Policies:

Method status list: Method State dot1x Authc Success

Router#

8-3グローバルコンフィギュレーションにaaaに必要なすべてのコマンドがあることを確認するに は、show running-config aaaを実行します。

```
Router#sh run aaa
aaa authentication dot1x default group ISE-CLUSTER
aaa authorization network default group ISE-CLUSTER
aaa accounting system default start-stop group ISE-CLUSTER
aaa accounting dot1x default start-stop group ISE-CLUSTER
1
aaa server radius dynamic-author
client <A.B.C.D> server-key Cisc0123
I
I
radius server COHVSRADISE01-NEW
address ipv4 <A.B.C.D> auth-port 1645 acct-port 1646
timeout 15
key Cisc0123
1
I
aaa group server radius ISE-CLUSTER
server name COHVSRADISE01-NEW
I
I
I
T
aaa new-model
aaa session-id common
!
```

Router#

8-4もう1つの便利なコマンドは、test aaa group radius server <A.B.C.D> iseiscool VainillaISE97 legacyです。

Router#test aaa group radius server <A.B.C.D> iseiscool VainillaISE97 legacy User was successfully authenticated.

Router#

#### 9-ネットワークデバイス関連のデバッグ

- debug dot1x all: すべてのdot1x EAPメッセージを表示します
- debug aaa authentication:AAAアプリケーションからの認証デバッグ情報を表示します
- debug aaa authorization:AAA認可のデバッグ情報を表示します
- debug radius authentication:認証用に、プロトコルレベルのアクティビティに関する詳細 情報を提供します

・ debug radius:プロトコルレベルのアクティビティに関する詳細情報を提供します

## 関連情報

シスコのテクニカルサポートとダウンロード

翻訳について

シスコは世界中のユーザにそれぞれの言語でサポート コンテンツを提供するために、機械と人に よる翻訳を組み合わせて、本ドキュメントを翻訳しています。ただし、最高度の機械翻訳であっ ても、専門家による翻訳のような正確性は確保されません。シスコは、これら翻訳の正確性につ いて法的責任を負いません。原典である英語版(リンクからアクセス可能)もあわせて参照する ことを推奨します。